# DE Bolleboos www.deCVB.nl juni, juli en augustus 2022 Rabobank

# Zaterdag 4 juni Meeting van 10.00 - 14.00 uur

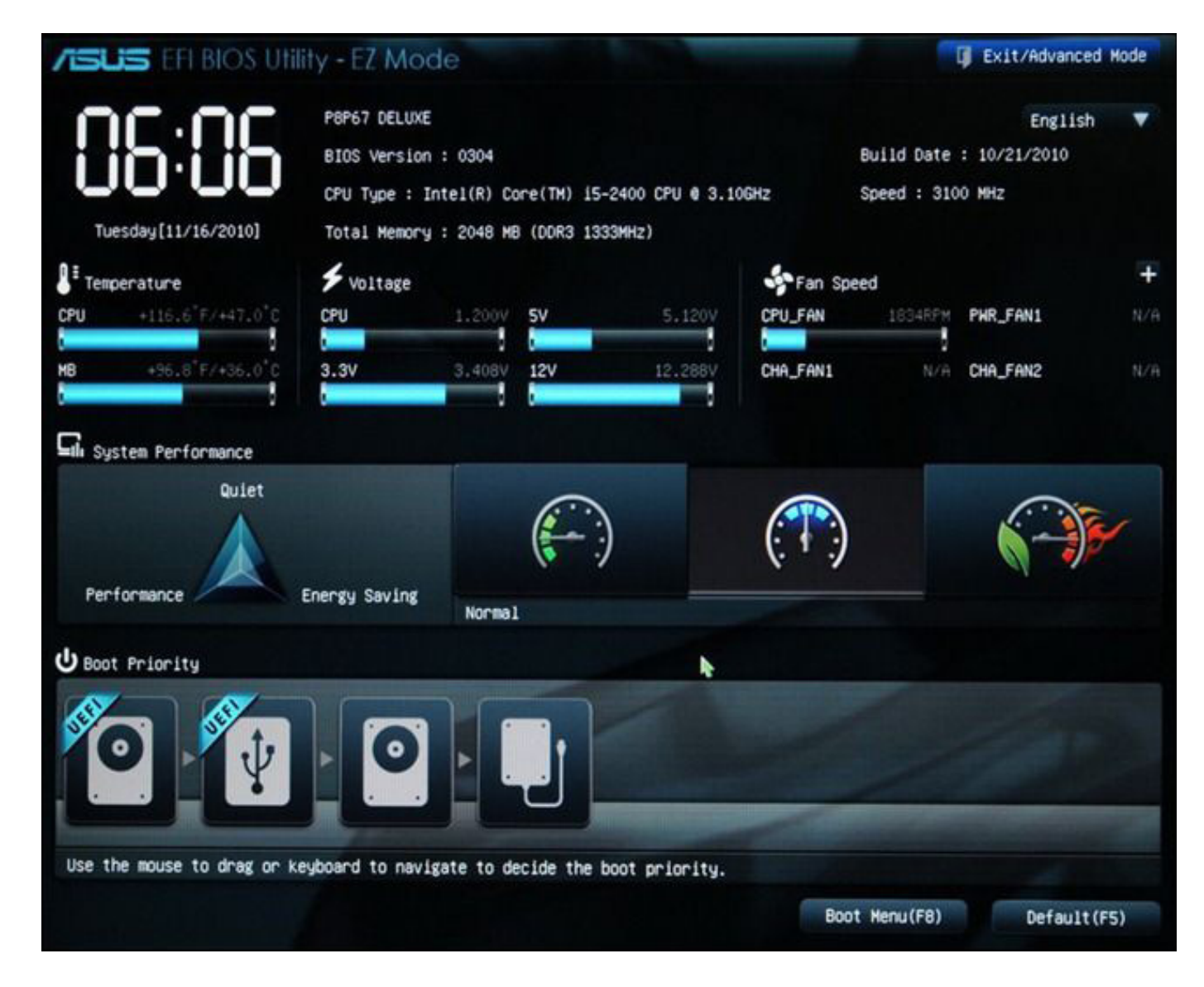

## <u>inhoud</u>

| Colofon, Voorwoord        |    |
|---------------------------|----|
| Terugblik                 | 3  |
| Tips en trucs             | 4  |
| Windows 11 nu beschikbaar | 12 |
| Jarigen, cursussen        | 14 |

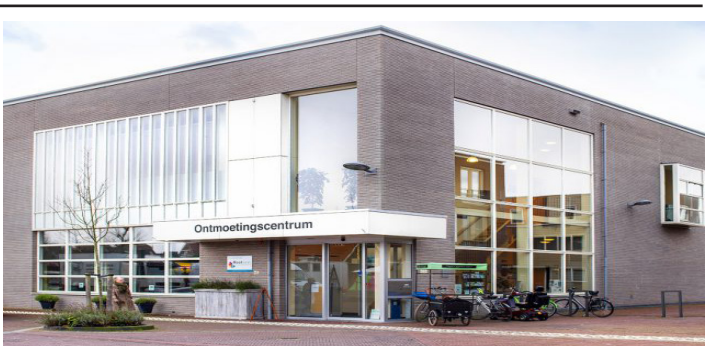

Ontmoetingscentrum van Maatvast, (0252-686138) Elemastraat 65, 2151 AJ Nieuw Vennep

# <u>Colofon</u>

Bijeenkomsten en presentaties (van 10.00-14.00 uur)

zaterdag 4 juni, 3 september, 1 oktober, 5 november en 3 december

## Inloopmiddag donderdag (13.30 - 15.30 uur)

Gepland in oktober. Gaat alleen door bij voldoende deelname vooraf gemeld! Zie aanmelding in Bolleboos van september.

#### Het adres waar de bijeenkomsten plaatsvinden:

#### Ontmoetingscentrum van Maatvast, (0252-686138) Elemastraat 65, 2151 AJ Nieuw Vennep

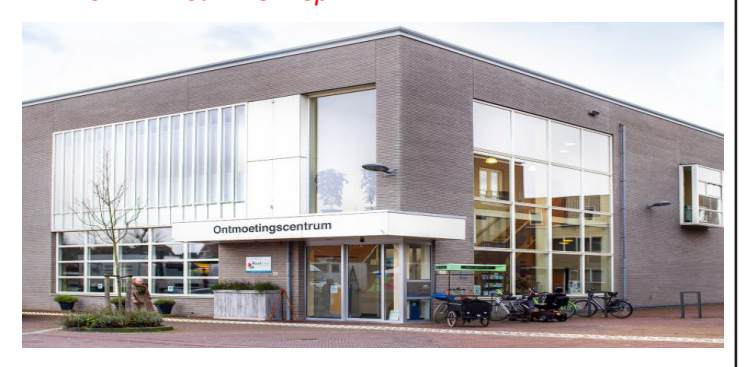

#### Contributie:

€ 24,00 per jaar (van 1 januari t/m 31 december) (met machtiging € 1,50 korting) IBAN nummer: NL22 INGB 0000 5769 68 T.n.v. Computer Vereniging Bollenstreek Kamer van Koophandel nummer: 40596213 CVB secretariaat, Schoolstraat 5F, 2151 AA Nieuw Vennep Clubblad De Bolleboos ontvangen leden per mail en verschijnt 10x per jaar.

Voor het laatste nieuws, de Bolleboos, incl. archief en V&A, kijkt u op <u>www.*de*CVB.nl</u>

Voorzitter: voorzitter@decvb.nl Hans Gozeling, 06 20976331 Penningmeester: penningmeester@decvb.nl Nel van der Linden, 06 38988445 Secretaris: secretaris@decvb.nl Mieke Ebell, 06 24941956 Public Relations: publicrelations@decvb.nl Louis van den Bosch, 06 10291661 Cursusinfo & coördinatie: cursusinfo@decvb.nl aspirant bestuurslid iPad en MacOS: fdegrijs@xs4all.nl Ferdinand de Grijs, 06 18126929 Internetsite: webbeheerder@decvb.nl Ruth Spaargaren, 06 23905812 Redactie Bolleboos: redactie@decvb.nl Rob Hendriks, 06 50120191 Extra hulp helpdesk: p.van.sprang@hccnet.nl Piet van Sprang, 0252 674279

**Helpdesk:** Voor hulp kunt u terecht via bovenstaande e-mailadressen en in noodgevallen via hun mobiel of maak een afspraak voor hulp op clubdagen of inloopmiddagen.

# **Voorwoord**

#### Verslavend

Vandaag zondag 22 mei schrijf ik mijn voorwoord. Na een drukke week lukte het niet eerder. Het is mooi weer en wij zijn op onze camping. Vanmorgen koffie visite gehad van oud-camping bewoners, waar we nog altijd contact mee hebben. Mijn echtgenoot zit nu Formule 1 te kijken, dus kruip ik achter de laptop. Als titel koos ik "verslavend". Dit omdat ik na jaren niets doen, weer begonnen ben met genealogie en het programma "Aldfaer".

Tegenwoordig is er veel meer online te vinden.

Nu is mijn aangetrouwde achternaam best bijzonder. Ebell, en er bleek een familie bijbel te zijn, waar voorin de familie genoteerd zou staan. Dat was een reden om geen vergaande onderzoeken te doen naar die naam.

Toen we na jaren uiteindelijk een kopie ontvingen van de aantekeningen in die familiebijbel waren we teleurgesteld. Het was niet compleet. Er ontbraken belangrijke stukken. Gelukkig wel een begin, hoe die bijbel in de familie kwam en die link had ik ook eerder genoteerd. Dat is ook een verhaal waard, maar dat komt later.

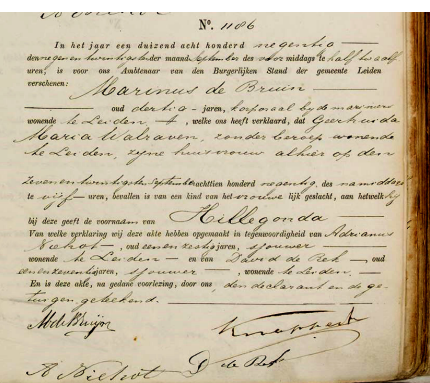

Op de vorige clubdag hebben jullie Huub en mij misschien druk bezig gezien. Ook Huub werkt met Aldfaer en kon na een update naar een nieuwere versie niet meer bij zijn bestanden. Gezamenlijk is het ons gelukt de bestanden weer te openen in de

#### laatste versie van Aldfaer.

In de week daarna nam ik mijn oma van moeders kant onder de loep en deels ook haar echtgenoot, mijn opa. In het verleden was ik niet verder gekomen dan haar ouders en een paar broers en zussen. Begonnen met WieWasWie, verder zoekend in

<u>https://stadsarchief.rotterdam.nl/</u> en ook in archieven Zaanstreek en uiteindelijk via een link naar

https://www.archieven.nl/nl/ deel personen.

Vooral in die archieven blijf je zoeken. Je vindt inschrijving van geboortebewijzen handgeschreven en soms slecht te lezen, maar ook op welke adressen de familie heeft gewoond met datum en hoe vaak ze zijn verhuisd. Er ging een wereld voor me open, vooral van de geschiedenis van mijn oma. Gelukkig had ik in de tijd, toen nog van WP (WordPerfect) en werkend met het programma HazaData, de familie verhalen die mijn moeder vertelde genoteerd. Maar dat was uit overlevering en geheugen. Nu zag ik veel bevestiging, die deels klopte of aangevuld en uitgebreid kon worden.

Werkend met twee schermen, op de één zoekend in archieven en op internet, op de ander het programma Aldfaer en het gevonden meteen noteren met archiefnummer. De tijd vliegt, maar er is telkens weer iets nieuws te vinden, inderdaad verslavend.

Tot ziens op zaterdag 4 juni 2022.

Groeten van Mieke

# <u>Terugblik clubdag 7 mei</u>

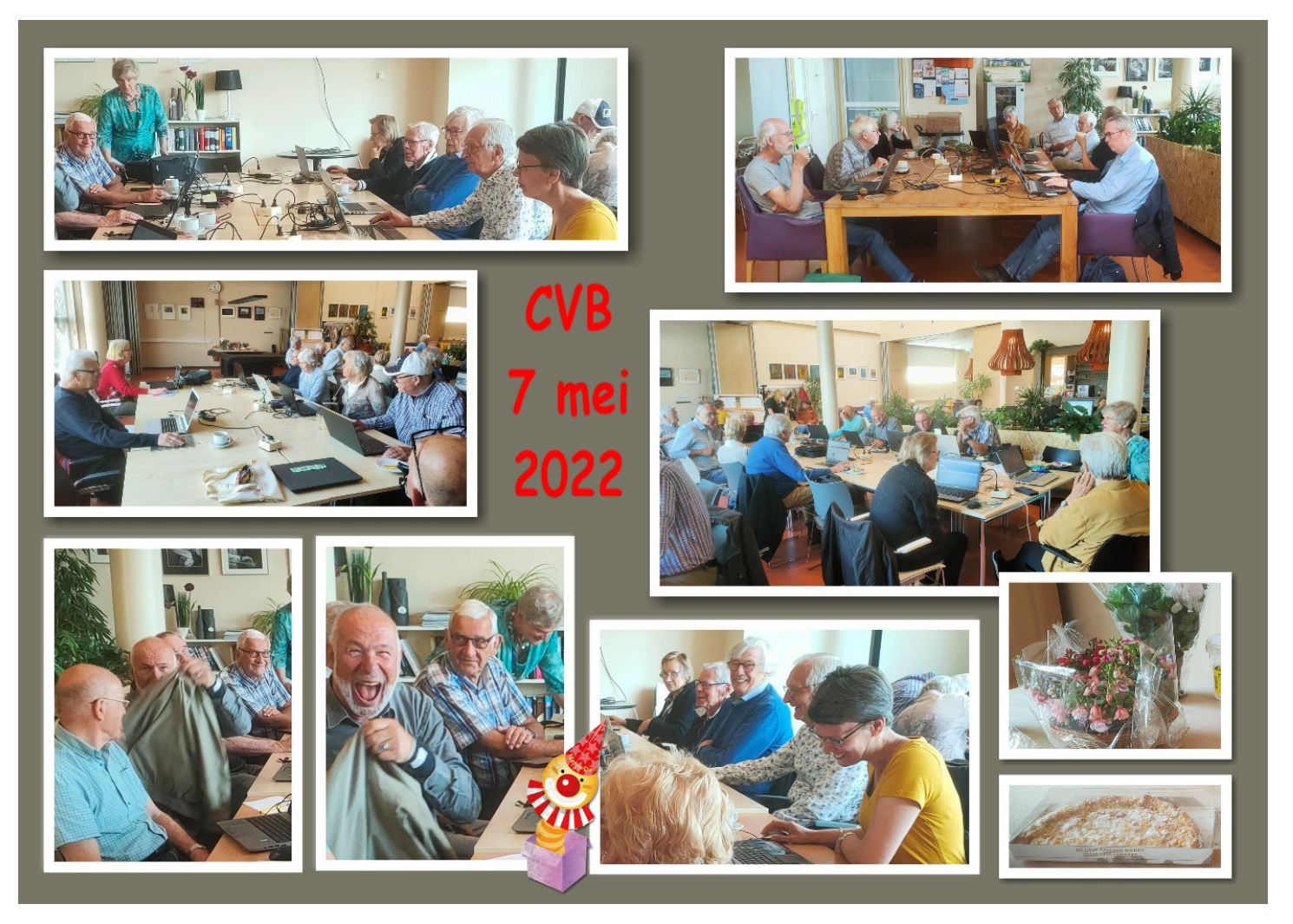

Buiten was het al een gezellige drukte. Door het dorp Nieuw Vennep werd 2 dagen na Bevrijdingsdag het bevrijdingsfeest gevierd op het Harmonieplein. Er was muziek, lekkere hapjes, volle terrassen. Marktstallen met lokale specialiteiten, planten en hobby artikelen. Om 13.00 uur was er een speciale vlaggenparade. Onze erevoorzitter Piet van Sprang was aanwezig bij de veteranen.

Ook binnen het ontmoetingscentrum bij de CVB was voldoende aanloop. Er werden ruim 32 leden geteld, maar men liep af en toe ook even naar buiten. Heel fijn was het om weer ouwe getrouwe leden te mogen begroeten, die we lange tijd hadden gemist (maar niet vergeten).

Zoals in het voorwoord vermeld waren Huub en ik druk bezig met genealogie, maar gelukkig waren er voldoende leden om elkaar te helpen, en zoals elke maand komt altijd veel op de schouders van Louis.

Er waren zulke mooie prijzen bij de loterij, dat ik een dubbel aantal loten kocht en ja hoor . . .

sinds lange tijd viel ik weer eens in de prijzen.

Een compliment voor Nel die dit altijd super verzorgt.

De volgende clubdag 4 juni is de zaterdag voor Pinkster, luilak in de Zaanstreek en plantjes dag in Haarlem.

Toch hoopt het bestuur op uw aanwezigheid. Daarna is de vakantie stop.

Voor diegene die niet aanwezig zijn, allen een fijne zomer gewenst en daarna tot zien op 3 september.

MJR

## **RABO Club Support**

Net zoals voorgaande jaren kunnen de leden van RABO Schiphol weer hun stem uitbrengen op de CVB. Het is pas in september, maar ik maak jullie er alvast op attent.

Zet maar in je agenda: RABO Club Support stemmen tussen 5 en 27 september.

Het duurt nog wel 3 maanden en we gaan eerst vakantie vieren of gewoon genieten van de zomer. In de Bolleboos van september komt een herinnering te staan.

Alleen de mensen die bankieren bij de RABO bank kunnen stemmen. De anderen helaas niet.

Nel van der Linden

## <sup>14/</sup> Tip en trucs

#### 1. Wat is de BIOS van mijn computer en wat is het verschil tussen Legacy en UEFI?

Zodra je computer opstart zie je in de meeste gevallen onderaan staan: druk op DEL of F2 om in de BIOS te komen. Wat is dat nou precies? De BIOS van je computer staat voor 'Basic Input-Output System'. Het is software met opstartinstructies voor de computer.

I Exit. P8P67 DELUXE English Build Date : 10/21/2010 BIOS Version : 0304 iD CPU Type : Intel(R) Core(TM) 15-2400 CPU @ 3.106Hz Speed : 3100 MHz Total N ory : 2048 MB (DDR3 1333MHz) ∳ voltage Fan Speed PHR\_FAN1 CHA FAN2 Quiet Energy Saving d) a isate to decide the br Boot Menu(F8) Default(F5) De BIOS is software op een chip op het moederbord van de computer die de basisinstellingen onthoudt en beheert. Daardoor start uw computer altijd op dezelfde manier op en wordt gevoed door een klein batterijtje op het moederbord. Zodra je de BIOS opstart van je computer zie je vaak kreten voorbij komen die onbegrijpelijk zijn. De meest voorkomende is het verschil tussen Legacy en UEFI. Nu vraag je je af wat dit is en betekent.

UEFI is een nieuw soort BIOS, Legacy daarentegen is een traditioneel en wat oudere BIOS. Het systeem dat je in de UE-FI-modus installeert, kan alleen opstarten in de UEFI-modus op dezelfde manier. Als je installeert in de Legacy-modus, kan je het systeem alleen openen in de Legacy-modus.

#### Wat is UEFI mode?

UEFI staat voor (unified extensible firmware interface) en is als het ware een eigen besturingssysteem voor de computer. Het klassieke bios (basic input/output system) is firm-

ware, maar de UEFI ligt tussen de firmware en het besturingssysteem in. UEFI en BIOS kunnen naast elkaar bestaan op dezelfde computer. Firmware is software die is ingebouwd in hardware en ervoor zorgt dat de hardware goed functioneert. Vrijwel alle computers, optische drives, routers, tv's, wasmachines, IP-camera's en slimme deurbellen bevatten allemaal firmware. Ook pc's zijn ervan voorzien: firmware met de naam BIOS of UEFI 'woont' op het moederbord, daarnaast is het de softwarematige basis onder componenten als netwerk- en videokaarten.

#### Wat is het grootste verschil tussen BIOS en UEFI?

UEFI is meer dan alleen een uitgebreide BIOS met grafische elementen, muis ondersteuning en ondersteuning voor 32 en 64 bits code. Het biedt nieuwe mogelijkheden voor beveiliging en robuustheid in de basis van de computerarchitectuur.

#### 2. Hoe herken ik nepnieuws?

Nepnieuws is niet altijd te herkennen. Soms is het al direct herkenbaar of is het een onschuldig verhaal over een onwaarschijnlijke gebeurtenis. Ook worden er bewust berichten de wereld in geslingerd om mensen te misleiden. Dat zie je nu veel tijdens de oorlog in Oekraine waarin de propaganda machine van Rusland die veel onzin verspreid maar lijkt alsof het waar is.

Om nepnieuws beter te begrijpen, moeten we eerst kijken naar het verschil tussen desinformatie en misinformatie. Desinformatie is opzettelijk vals en wordt verspreid om schade aan te richten. Misinformatie is ook vals, maar degene die het verspreidt, realiseert zich dat niet, gelooft de informatie (deels) zelf en is er zeker niet op uit om schade aan te richten.

Misinformatie is van alle tijden. Wij mensen roddelen graag, u en ik uitgezonderd natuurlijk. Via sociale media is het bijzonder eenvoudig valse informatie te verspreiden. Des- en misinformatie zijn als gevolg daarvan overal en vragen voortdurend onze aandacht.

Nepnieuws is niet per se kwaadaardig. Satire bijvoorbeeld is opzettelijk vals maar niet schadelijk bedoeld. Desinformatie is vaker wel schadelijk. Er zijn diverse duidelijke vormen van des- en misinformatie, op volgorde van weinig tot erg schadelijk. De verschillen zal ik hierna toelichten.

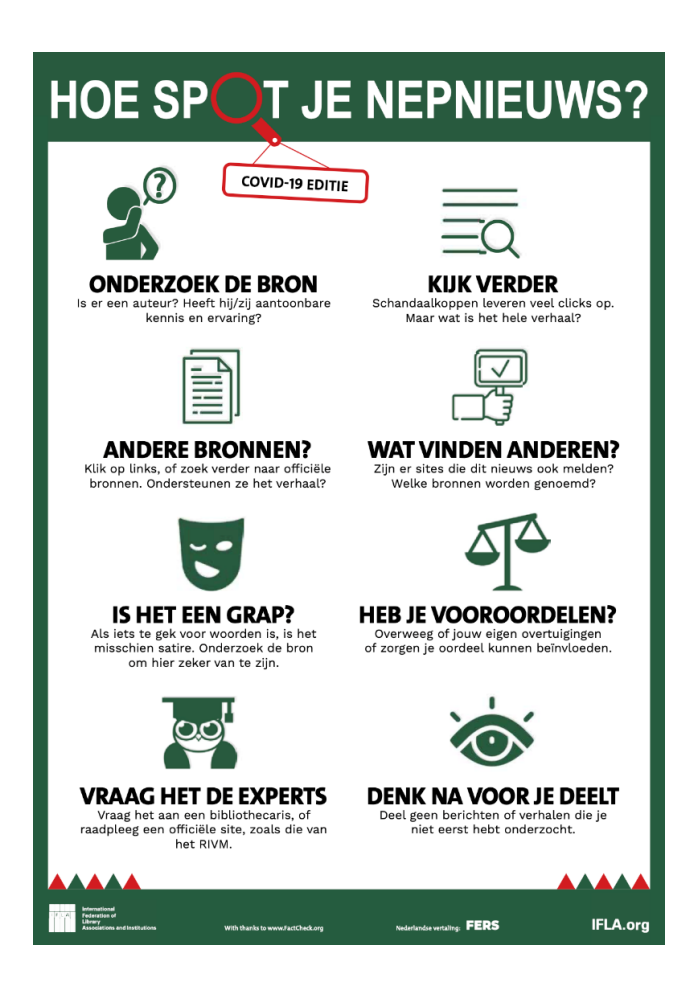

Satire of parodie heeft geen schadelijke bedoelingen, maar kan wel mensen op het verkeerde been zetten. Kijk maar eens naar 1 april grappen of de satirische site De Speld, waarop dagelijks nieuwsberichten met een knipoog verschijnen. Soms trappen zelfs landelijke dagbladen erin. Zoals jaren terug het Algemeen Dagblad het bericht 'Willem van Oranje was bekeerde moslim' serieus nam. Er is een vals verband wanneer een kop, foto of onderschrift geen relatie heeft met de rest van de inhoud. Dit is een veel voorkomend fenomeen op sociale media zoals Facebook. Neem een kop als: Presentator Matthijs van Nieuwkerk heeft ineens continu een pet op: 'Dit is waarom'. Het bericht suggereert uitleg over de pet van Van Nieuwkerk. Het blijkt om niets meer dan een gerucht te gaan. De bij het artikel geplaatste foto is een willekeurig portret van de tv-presentator. Mét pet. Op zichzelf juiste informatie kan gebruikt worden om een persoon of bepaald onderwerp te framen. Dat wil zeggen dat de lezer een bepaalde denkrichting opgestuurd wordt. Dat kan door bijvoorbeeld slechts een deel van de beschikbare informatie te gebruiken. Het Engelse 'frame' laat zich vertalen met 'kader' of 'denkraam'. De volgende kop bijvoorbeeld klopt als een bus: 'Drinkwater is dodelijk.' Maar alleen als je binnen vierentwintig uur meer dan vijf liter water drinkt. Dan loop je namelijk een hoog risico op watervergiftiging, met de dood tot gevolg. Een stapje verder op de ladder van desinformatie staan berichten met een valse context. Het bericht, de foto of video is zelf correct maar in een andere context geplaatst. Het is bijvoorbeeld heel eenvoudig om een oud filmpje van een ruzie waarbij klappen vallen te delen. Voorzien van het commentaar dat het dagelijks raak is in buurt zus en zo. Sites die zich voordoen als bekende, gerenommeerde sites vallen onder de bedriegers. Zo lijkt de informatie betrouwbaar. In deze categorie valt bijvoorbeeld een site die lijkt op die van de Telegraaf, compleet met logo. Wie de Telegraaf leest en vertrouwt, zal berichten op de nepsite ook voor lief nemen. Ga je nog een stap verder dan de eerder genoemde valse context, dan gebruik je een bestaand bericht, foto of video en bewerkt die bewust om te misleiden. Rusland doet dit momenteel in Oekraïne, zoals in dagblad de Morgen is te lezen. Helemaal bovenaan de ladder van desinformatie staan de berichten die 100 procent verzonnen zijn. Helemaal niet gebaseerd op bestaand materiaal, maar bedacht en gemaakt om schade toe te brengen.

#### Waarom is er eigenlijk zoveel nepnieuws?

Daar zijn geen echt goede redenen voor. Nepnieuws kan ook veel geld opbrengen. Bedenk maar eens een nieuwsbericht die mensen aanspreekt (over de pet van Van Nieuwkerk) en zorg dat veel mensen je nieuwspagina bezoeken. Op die pagina staat reclame. Meer bezoek is weer meer reclame-inkomsten. Andere motieven kunnen zijn: macht, propaganda, provocatie of de gevestigde orde aanvallen. Er gaat, bewust en onbewust, veel onzin rond op internet. Zeker op sociale media. Blijf daarom alert met de deze tips:

#### Waar staat het bericht?

Is het afkomstig van NU.nl, de krant of afkomstig van een onbekende site? Bekende nieuwskanalen bieden informatie die al vaak gecontroleerd zijn.

#### Wie heeft het bericht geschreven?

Is het iemand met verstand van het onderwerp waarover het bericht gaat? Overdreven en sensationele koppen wijzen vaak op nepnieuws.

Lees daarom het hele bericht. Sluit de kop aan op het artikel, of staat het stuk vol met onwaarschijnlijke beweringen? Zijn er meer sites die over hetzelfde onderwerp berichten? Of wordt hetzelfde bericht op verschillende plekken herhaald? Grote kans dat het nepnieuws is.

Ook met beeldmanipulatie of Deepfake kan je aardig om de tuin worden geleid. Vervalste video's worden steeds beter en niet meer van echt te onderscheiden. Een grappig

voorbeeld daarvan kan je op hier zien:

https://youtu.be/ElDa1wLcMm8 . Door beeld te combineren met kunstmatige intelligentie kan je vrijwel alles mogelijk maken. De techniek die levensechte nepvideo's genereert wordt ook wel deepfake genoemd. Eerst worden beelden geanalyseerd waarbij verschillende eigenschappen gemeten. Belichting, kleur schaduwen, beweging, opbouw van de huid en mimiek. Kunstmatige intelligentie gebruikt al deze gegevens om een gezicht en beweging na te bootsen. De hedendaagse rekenkracht van computers is zo groot dat het nagemaakte gezicht nauwelijks nog van echt te onderscheiden is.

Om duidelijk te maken hoe geavanceerd de moderne technieken zijn kan je testen of ze een beeld uit een nepvideo van echt kunnen onderscheiden. In de ze test kan je het zelf uitproberen door de

https://deepfact.3duniversum.com/quiz te gaan? De vragen zijn weliswaar in het Engels maar je hoeft alleen maar te zeggen welk beeld echt (real) is of nep (fake).

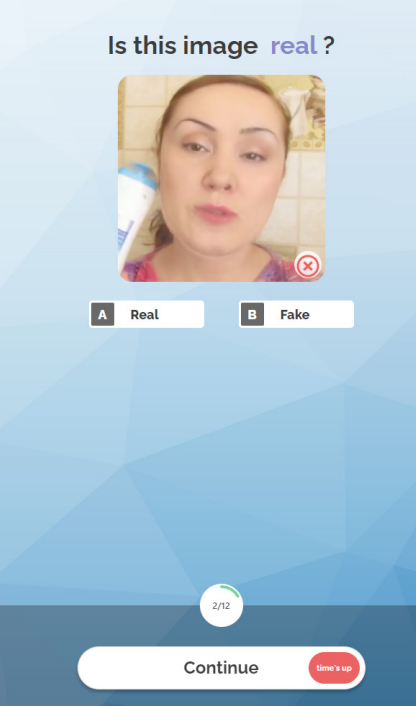

#### /6/

Wil je anders zelf ook eens proberen hoe eenvoudig beeldmanipulatie is geworden? Probeer dan de app Reface eens. Maak een selfie met de app van je smartphone. Kies daarna een van de korte filmpjes in de app en verwissel het gezicht met je eigen selfie. Het resultaat dat binnen luttele seconden verschijnt is verbluffend. <u>https://apps.apple.com/ua/app/doublicat-face-swap-ai-tool/id1488782587</u> - iPhone <u>https://play.google.com/store/apps/details?id=video.reface.app</u> - Android-smartphone

3. Ik ben mijn wachtwoord vergeten? Hoe krijg ik weer toegang tot mijn Google-account?

|                                                          | Stap 5: Geef de 6-oijfer code die u per SMS ontving in, nadien kan je je wachtwoord opnieuw kiezen                                                                                                    | Google                                         |
|----------------------------------------------------------|----------------------------------------------------------------------------------------------------|------------------------------------------------|
| Google<br>Accountherstel<br>Je Google-account herstellen | Verificatiecode verzonden naar telefoon<br>Google heeft zojuit een verificatie per sms verzonden naar *******777.<br>Geef die code hier op                                                                           | Accountherstel<br>Je Google-account herstellen |
| ,<br>E-mailadres vergeten? Volgende                      | Heeft u de sms niet onhangen? Het kan soms vijflen minden duren voordat u de sms onhangt. Als u al langer dan een kuartier<br>heeft gewacht, kunt u een andere manier proberen om toegang te krijgen tot uw account. | E-mailadres of telefoonnummer                  |
|                                                          |                                                                                                    | E-mailadres vergeten? Volgende                 |

Het komt helaas maar al te vaak bij de mensen waar ik kom, zij bijvoorbeeld het wachtwoord van hun Googleaccount niet meer weten of zijn vergeten waardoor ze niet meer bij Gmail of Drive kunnen komen. Herstel het wachtwoord via een mailadres of telefoonnummer om weer toegang te krijgen. Een Google-account bestaat uit een e-mailadres en wachtwoord. Hiermee log je in bij diensten zoals Gmail, Drive, Google Foto's en YouTube. Het is dan ook erg vervelend als je het wachtwoord niet meer weet of kwijt bent. Google heeft een manier om het wachtwoord te herstellen.

Mogelijk heb je bij het aanmaken van je account ook herstelgegevens ingesteld voor je account. Google vraagt daar namelijk alle gebruikers om. Dit kan een ander e-mailadres zijn of een telefoonnummer waarnaar een code wordt gestuurd. Herstel daarmee de toegang als volgt:

## Open

https://accounts.google.com/signin/v2/recoveryidentifier?flowName=GlifWebSignIn&flowEntry=AccountRecovery. Vul vervolgens het e-mailadres van het Google-account in. Klik dan op **Volgende**. Heb je je telefoonnummer gekoppeld aan het account? Dan ontvang je een melding op de telefoon. Tik op **Ja, ik ben het**. Heb je alleen e-mail gekoppeld? Typ dan het laatste wachtwoord dat je je herinnert en klik op **Volgende** (of klik op Probeer het op een andere manier). Je ontvangt op het gekoppelde e-mailadres een code. Open de mail van Google en neem de code over op de site. Typ een nieuw wachtwoord, klik op **Bevestigen** en vul nogmaals het nieuwe wachtwoord in, klik op **Wachtwoord opslaan** en de toegang tot het account is hersteld.

### 4. Hoe krijg ik mooie(re) foto's met mijn smartphone?

Vrijwel iedereen heeft tegenwoordig een smartphone. Sterker nog. Ze zijn sinds Corona onmisbaar geworden want iedereen kan persoonlijk laten zien dat je gevaccineerd bent. Maar de fotokwaliteit van die telefoons is in de loop der jaren ook steeds beter geworden en een smartphone is eigenlijk de enige camera die je vaak ook altijd op zak hebt. Met een smartphone kun je ook echt mooie foto's maken. Jouw eigen 'gewone' camera app heeft waarschijnlijk meer mogelijkheden dan je denkt. Duik het menu in en kijk wat voor extra opties je hebt. Denk bijvoorbeeld aan een timer functie, het kunnen inschakelen van hulplijnen en een HDR-optie. Op veel telefoons kun je zelfs de belichting aanpassen. Heeft de standaard camera app niet alle functies die jij wilt? Probeer een andere camera-app, er zijn er heel veel! De compositie is iets waar je altijd rekening mee moet houden, of je nu met een digitale camera of met een smartphone fotografeert. Er bestaan verschillende compositieregels waar je je inde basis aan kunthouden. Soms kan het ook sterk zijn om er juist van af te wijken en het onderwerp pal in het midden te kaderen. Zoek naar lijnen die je kunt gebruiken en wat deze met het totaalbeeld doen. Op de meeste telefoons kun je hulplijnen aanzetten voor het maken van een goede compositie. Met de zelfontspanner van je smartphone duurt misschien iets langer om de foto te maken, maar het resultaat is wél mooier. In plaats van een selfie vanuit de hand te maken, kun je je telefoon ergens tegenaan laten leunen of op een

statief met een telefoonhouder zetten. Kies een mooie hoek, zet je telefoon neer, stel de timer in en loop snel naar je plekje toe. Zo maak je betere foto's van jezelf en breng je meer van de omgeving in beeld. Fotografie is 'schrijven met licht', ongeacht waarmee je foto's maakt. Net voor zonsondergang is het licht bijvoorbeeld heel erg warm van toon. Dat is een fraaie sfeermaker! Waar licht is, zijn ook schaduwen. Als een gezicht voor de helft in de schaduw valt, zal je telefoon moeite hebben met de belichting. Let goed op het aanwezige licht en stel de belichting voor het afdrukken wat naar boven of naar beneden bij. Vooral wat oude smartphones hebben minder een goede camera zodra je binnen een foto maakt of als de avond valt. Als het wat donkerder wordt krijg je door beweging minder scherpe foto's met je smartphone. Daarom zijn er handige accessoires als mini-statieven. Met een mini-statief kun je de positie van de camera eenvoudig fixeren - dat is ook han-

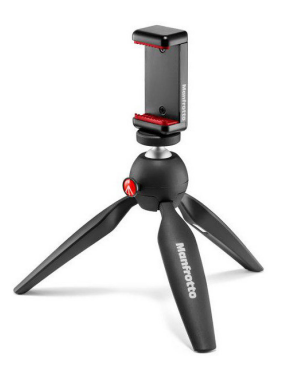

dig als je veel gebruikt maakt van videobellen met Skype of Whatsapp. Op Seniorweb staan handige tips: <u>https://</u> www.seniorweb.nl/tip/van-kiekjes-naar-prachtfotos

Ben je toevallig in het bezit van een iPhone of iPad dan komen foto's tot leven met de functie Live Photo. Hiermee leggen gebruikers vast wat er anderhalve seconde voor en na het maken van de foto gebeurt. Zo krijg je een bewegende foto; het hele moment. Deze functie is beschikbaar vanaf de iPhone 6S en de vijfde generatie iPad. Zo zet Live Photo aan of uit. Tik op de app Camera.

Tik rechtsboven op het pictogram van witte cirkels met een streep 📖 om de functie aan te zetten. De cirkels

kleuren geel en Live Photo is ingeschakeld. Uitschakelen

doe je zo. Tik rechtsboven op het pictogram van gele cirkels . De cirkels kleuren wit en Live Photo is uitgeschakeld. Wil je een bewegingsfoto maken? Tik weer op de app Camera en controleer of het pictogram van Live Photo

🔍. Tik op de witte ontspanknop om een foto It is op het pictogram met witte cirkels als dit niet zo is geel is te maken.

Live Photos worden op dezelfde plek opgeslagen als gewone foto>s, namelijk in de app Foto>s.

Bekijk ze zo. Tik op de app Fotoss, Tik op een foto. Bij een Live Photo staat er linksboven het woord (Live). Tik op de foto, iets harder dan gebruikelijk, en houd uw vinger op de foto zo lang deze afspeelt.

De effecten van een Live Photo: stel eventueel een effect in (vanaf iOS 11). Laat een Live Photo bijvoorbeeld constant afspelen. Tik op de app **Foto**>s, tik dan op een foto met de functie Live Photo.

Tik linksboven op Live. Meerdere effecten verschijnen. (Live) is de standaard van Live Photo. De foto beweegt als je er op drukt. (Herhaal) vertoont steeds opnieuw de beelden van de Live Photo. Bij (Stuiter) spelen de beelden van voor naar achter en dan weer van achter naar voor af. Tot slot geeft (Lange belichting) extra effect mee van tijd en beweging. Tik op de gewenste optie. De optie staat ingesteld. Herhaal de stappen als je toch een ander effect wilt.

## 5. Een QR-code scannen. Hoe gaat dat?

Laatst was ik weer bij iemand die zich afvroeg hoe dat werkt. Met een QR-code kom meteen terecht bij relevante informatie op een website. Wie ergens een QR-code ziet, kan deze vierkante zwart-witte barcode met de camera van de smartphone scannen. Via een tik op een verschenen link opent dan direct de bijbehorende site.

Scan zo een QR-code met een iPhone of Android-toestel: Open de app Camera. Doe net alsof je een foto wilt maken van de QR-code. Richt de camera dus op die QR-code. De QR-code verschijnt in het midden op het scherm. Let op dat je die QR-code wel volledig in beeld hebt. Er verschijnt dan een melding om de achterliggende site van de QR-code te openen. Tik op de melding. Het is bij een QRcode niet altijd meteen duidelijk wie achter de website zit. Staat de code op een verpakking van een product of in een tijdschrift? Dan zit het vaak wel goed. Maar krijg je een e-mail met een code? Let dan wel goed op dat je niet op bijvoorbeeld een phishingsite terecht bent gekomen. Controleer daarom de url (zeg maar de www.etc) van de geopende website. Hoe zo'n valse website eruit ziet staat hier beschreven:

https://www.seniorweb.nl/artikel/valse-website-herkennen Probeer het maar eens uit op onze eigen website met deze QR-code

## 6. Windows 11 later installeren

Heb je de installatie van Windows 11 afgewezen omdat de melding op een verkeerd moment kwam of wil je nog wachten? Dan ontvang je die melding niet nog een keer. Mocht je dat later alsnog willen doen installeer dan Windows 11 zelf.

Op geschikte Windows 10-computers komt de melding over een upgrade naar Windows 11 vanzelf binnen. Doe dat alleen als je de melding voor de upgrade voorbij hebt zien komen en al hebt afgewezen.

Op een later moment heb je ervoor gekozen om Windows 11 toch maar te installeren. Dan ga je als volgt te werk. Download eerst het installatiebestand via https://go.microsoft.com/fwlink/?linkid=2171764 en klik op Bestand opslaan. Over het algemeen worden gedownloade bestanden opgeslagen in de map 'Downloads'. Open die map in de Windows Verkenner en dubbelklik op het bestand Windows11InstallationAssistent, klik dan op Uitvoeren en daarna op Accepteren en installeren. Vervolgens wordt de computer klaargemaakt voor de installatie. Klik op Nu opnieuw opstarten. Neem er wel de tijd er wel voor want de volledige installatie van Windows 11 kan flink wat tijd in beslag nemen. Daarbij start de computer een paar keer opnieuw op. Wacht totdat de vernieuwde gebruikersomgeving van Windows 11 verschijnt op het scherm. Zet tot die tijd de computer niet uit.

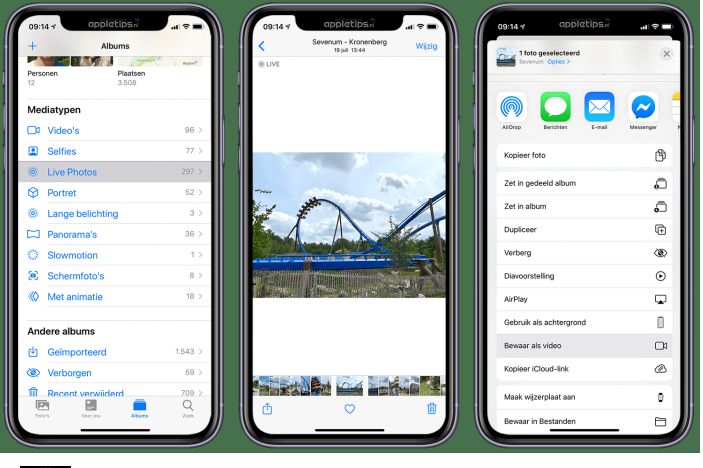

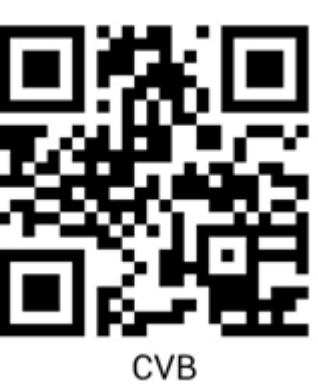

#### / 8 /

Windows 11 kan a utomatisch en op verzoek ruimte vrijmaken op de harde schijf. Vooral laptops waar een SSD in zit met een kleine omvang kan het voorkomen, dat je een melding krijgt dat de schijf bijna vol is. Windows 11 maakt met de functie '**Opslaginzicht**' ruimte vrij als dat nodig is. Bijvoorbeeld door de Prullenbak te legen en tijdelijke bestanden te wissen. Dat zijn bestanden die even zijn gebruikt door een programma, maar die overbodig zijn geworden. Hoe ga je te werk? Klik op de Startknop, klik dan op het pictogram '**Instellingen**' (tandwiel), klik dan aan de rechterkant op **Opslag**. Achter '**Opslaginzicht**' staat een schuifknop. Standaard is deze blauw en staat er '**Aan**' naast. Is de knop wit en staat er '**Uit**' bij? Klik er dan op om de functie alsnog aan te zetten. Nu

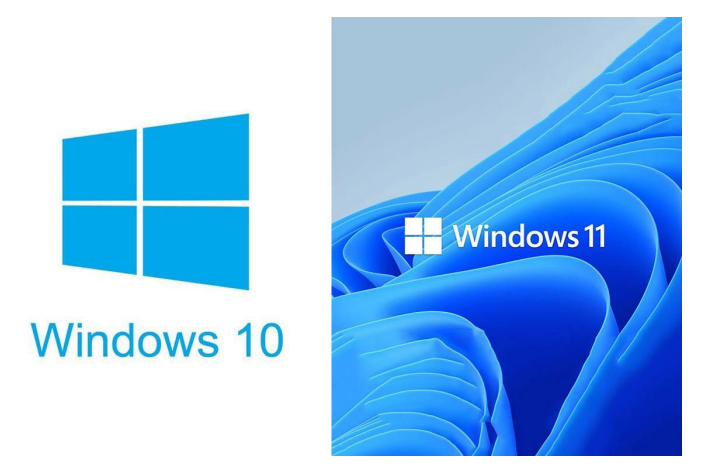

bekijk je de instellingen van Opslaginzicht. Klik achter '**Opslaginzicht**' op het kleine pijltje om de instellingen te openen. Zet eventueel een vinkje onder **Tijdelijke bestanden opschonen**. Windows 11 verwijdert dan automatisch overbodige bestanden. Standaard is ingesteld dat Opslaginzicht in actie komt als de ruimte op de harde schijf bijna op is. Bestanden uit de Prullenbak worden na dertig dagen verwijderd. Bestanden in de map '**Downloads**' worden nooit automatisch verwijderd. Dit zijn prima instellingen. Laat ze zo staan. Wil je meteen ruimte vrijmaken? Klik dan onderaan op **Opslaginzicht nu uitvoeren**. Je zal er versteld van staan hoeveel ruimte dan weer is vrijgemaakt. Bekijk na afloop maar eens hoeveel.

#### 7. Een veilige (digitale) kopie van je identiteitsbewijs

Met de app KopieID maak je met je smartphone of tablet een veilige kopie van je identiteitsbewijs (ID-bewijs). Bijna overal wordt tegenwoordig gevraagd om je ID. Een hotel, een autoverhuurder of banken. Diverse organisaties vragen je om een kopie van je identiteitsbewijs. Een foto is snel gemaakt en verstuurd, maar dat doe je liever niet. Het is onveilig, omdat zo'n kopie onnodig veel persoonsgegevens prijsgeeft. Je kunt daarom beter de KopieID-app gebruiken. Met deze app kan je in een kopie van je identiteitsbewijs de identiteitsgegevens doorstrepen die organisaties niet nodig hebben of niet mogen verwerken. Dit kan bijvoorbeeld het burgerservicenummer (BSN) zijn maar ook een pasfoto of handtekening. Dit is natuurlijk afhankelijk van de organisatie en het doel van de kopie. Ook zet je met de app een watermerk in de kopie. In dat watermerk vermeldt je het doel en de datum van de kopie. Het watermerk kan je ook toevoegen als je niets hebt doorgestreept. Je kan dan de kopie vervolgens versturen of printen. Het is ook mogelijk om de bewerkte kopie (dus als er gegevens zijn doorgestreept) veilig op te slaan. Op die manier is het mogelijk om een kopie te hergebruiken. Komt de kopie dan toch in handen van fraudeurs? Dan is het dankzij de KopieID-app moeilijker om ermee te frauderen.

Afhankelijk van jouw merk smartphone kan je de KopieID-app downloaden in de

Apple App Store: <u>https://apps.apple.com/nl/app/kopieid/id932970330</u>

of Google Play Store: https://play.google.com/store/apps/details?id=com%2Emilvum%2Ekopieid

De app is een uitgave van de Rijksdienst voor Identiteitsgegevens, onderdeel van het ministerie van Binnenlandse Zaken en Koninkrijksrelaties. Een uitleg en handig instructiefilmpje staat op:

https://www.rijksoverheid.nl/onderwerpen/identiteitsfraude/vraag-en-antwoord/veilige-kopie-identiteitsbewijs

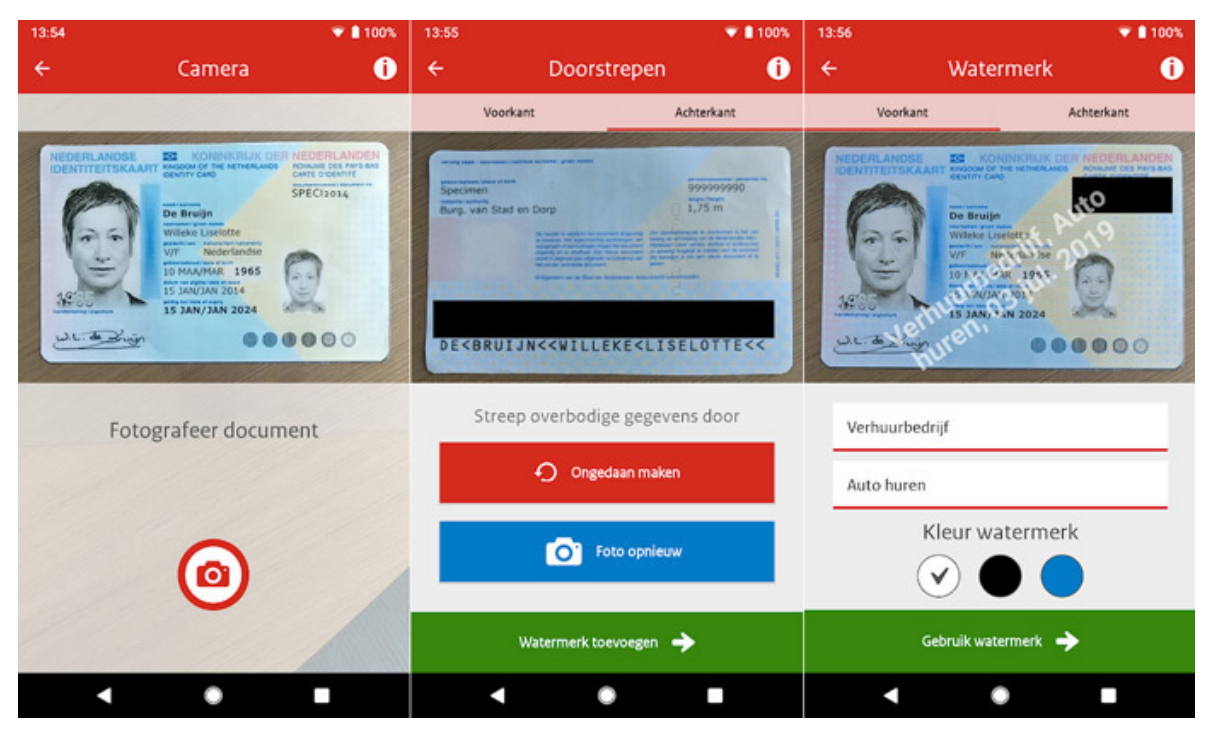

#### 8. Hoe kan ik een backup van mijn WhatsApp maken?

Om te voorkomen dat je berichten, foto's en contacten in WhatsApp kwijtraakt of dat je van smartphone verandert, kan je automatisch een back-up van je Whatsapp maken. Erg handig want je wilt ook gewoon verder kunnen gaan waar je gebleven bent. Hoe doe je dat dan?

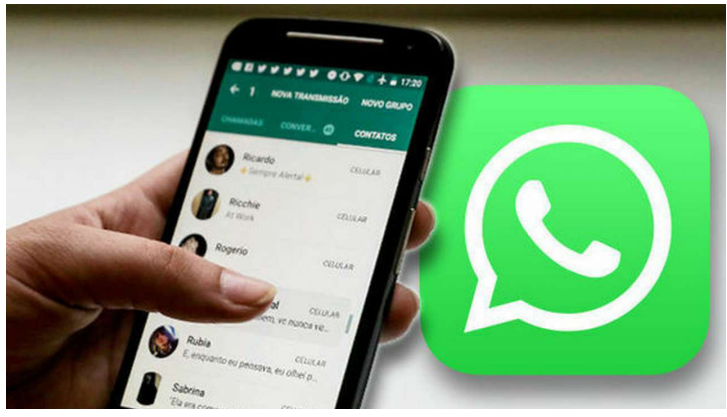

Op een iPhone open je WhatsApp, en ga je onderaan naar de Instellingen, dan klik je op Chats en open je daar Reservekopie chats. Als je meteen een reservekopie wilt maken, gebruik je de blauwe knop Maak nu reservekopie. Hier lees je hoe groot de reservekopie ondertussen is en wanneer de laatste back-up werd gemaakt. Tik op Automatische reservekopie en selecteer een back-upschema. Je hebt de keuze uit Dagelijks, Wekelijks of Maandelijks. Omdat video's snel veel opslagruimte innemen, worden die standaard overgeslagen. In het venster Reservekopie chats kun je beslissen om de video's toch in de reservekopie op te nemen. In dat geval moet je er rekening mee

houden dat dit veel opslagruimte kan kosten. Om deze automatische back-ups te laten werken, moet de functie Ververs op achtergrond ingeschakeld zijn. Controleer dit in de app Instellingen van iOS, dus niet bij de instellingen in WhatsApp. Open de Instellingen en scrol naar beneden tot je WhatsApp aantreft. Hier kan je het schuifje Ververs

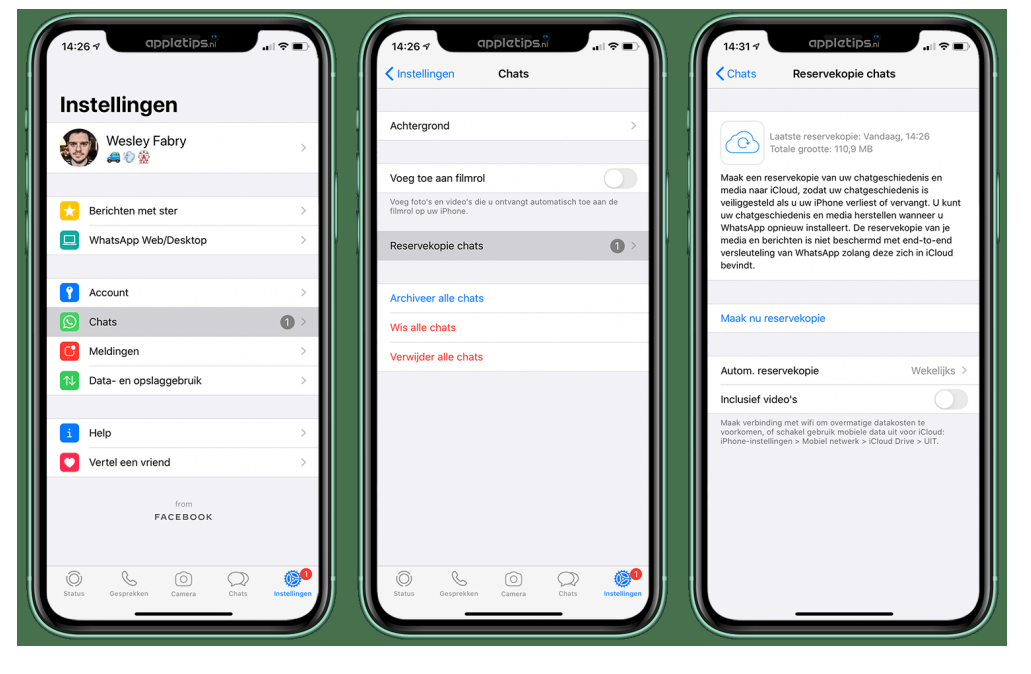

op achtergrond activeren.

De back-upfunctie van WhatsApp is al een tijdje op de markt, maar sinds oktober 2021 is het mogelijk om de reservekopie te versleutelen. In het venster Reservekopie chats kun je deze wijze van versleuteling inschakelen. Wanneer je dat doet, kan niemand behalve jezelf bij de back-up, zelfs Apple, Google of WhatsApp niet. Hiervoor moet je wel een wachtwoord instellen dat minimaal uit zes tekens en een letter bestaat. Doorloop de stappen.

Als je het eenmaal hebt ingesteld, hoef je geen aandacht meer te schenken aan het back-upsysteem. Verander je van telefoon en wil je een back-up terugzetten, installeer dan eerst WhatsApp en voer je je telefoonnummer in. Je bevestigt je account met de tweestapsverificatiecode. Het programma laat zien wanneer de laatste back-up werd gemaakt. Stop de oplader in het toestel en tik op Zet chatgeschiedenis terug. Eventueel moet je de encryptiesleutel ingeven als je end-to-end-encryptie had ingesteld. Na een tijdje (afhankelijk van de omvang van de back-up) verschijnt de melding dat het terugzetten gelukt is.

Ik heb de Tips en trucs het afgelopen seizoen met plezier voor jullie gemaakt. Na de zomermaanden trappen we op 3 september het nieuwe seizoen 2022-2023 weer af met een nieuwe bijeenkomst. Ik wens jullie een probleemloze maar vooral mooie zomer toe.

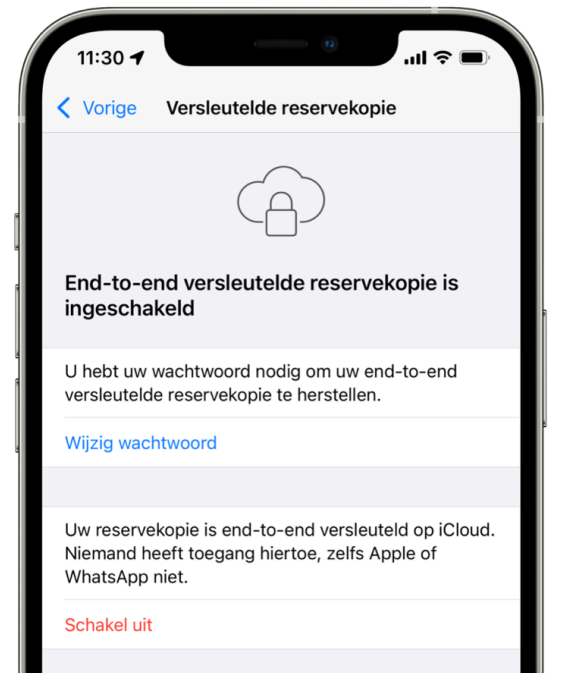

/9/

Louis van den Bosch

# Windows 11 is nu beschikbaar voor alle compatibele apparaten

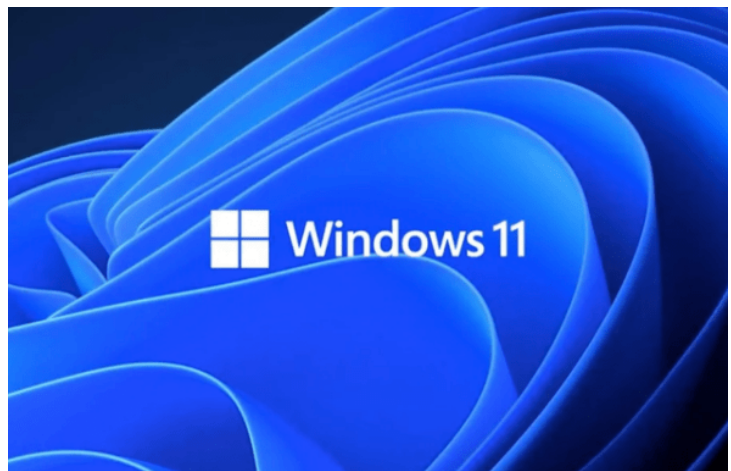

/ 10 /

Zoals veel Windows gebruikers weten, is Windows 11 eind vorig jaar officieel op de markt gekomen. Microsoft is recentelijk met een persbericht naar buiten gekomen, dat Windows 11 in principe nu beschikbaar is voor alle compatibele apparaten.

Tot een paar weken terug werd Windows 11 steeds gefaseerd uitgerold door Microsoft. Gebruikers kregen vanzelf een pop-up met de mededeling dat ze konden updaten. Die update kon ook handmatig gestart worden als gebruikers wilden wachten. Sinds 15 mei acht Microsoft het besturingssysteem stabiel en geschikt genoeg is om geïnstalleerd te kunnen worden op alle compatibele apparaten. Was jouw apparaat (nog) niet geschikt dan heb je of ontvang je waarschijnlijk nu wel de melding om te updaten.

Microsoft bracht Windows 11 op 5 oktober 2021 uit. Dit besturingssysteem heeft een gewijzigd uiterlijk met bijvoorbeeld afgeronde schermhoeken in plaats van de harde hoeken van Windows 10 en ondersteunt Android-apps. Deze laatste functie is vooralsnog alleen als proef (bèta) beschikbaar.

Niet alle Windows 10-apparaten zijn geschikt voor Windows 11.

https://tweakers.net/nieuws/183654/windows-11-vereist-wel-tpm-20-en-minimaal-ryzen-2000-of-8e-generatie-intel-core.html

TPM 2.0 en stelt hogere eisen aan nieuwe processors. Ondersteunt jouw computer geen TPM 2.0 dan ontvang je deze melding: "Je pc voldoet niet aan de vereisten. Windows 10 wordt ondersteund tot 14 oktober 2025, maar je kunt ook nieuwe pc>s verkennen die Windows 11 draaien" Dat is het antwoordt van PC-statuscontrole. Wil je weten of jouw computer aan de eisen voldoet kijk dan eens hier: <u>https://www.microsoft.com/nl-nl/windows/windows-11-specifications?r=1</u> en/of hier: Krijg Windows 11 voor je compatibele pc | Microsoft

https://www.microsoft.com/nl-nl/windows/get-windows-11?r=1

Microsoft sprak eerder al de verwachting uit dat alle compatibele apparaten halverwege 2022 bijgewerkt konden zijn. Ik had al eerder geadviseerd om te wachten met upgraden naar Windows 11 als de computer dat aangeeft om te voorkomen dat je foutmeldingen krijgt. In een aantal situaties blijf ik nog een voorbehoud maken omdat sommige gebruikers nog (steeds) verouderde drivers (stuurprogramma's) gebruiken waardoor het nog steeds mis kan gaan. Uiteraard kan je zelf de beslissing maken maar gebruik ik zelf nog steeds Windows 10. Mocht het toch mis gaan, dan adviseer vooraf eerst een complete kopie (image) te maken van de schijf waarop je huidige Windows 10 staat. Mocht het na de upgrade toch misgaan, dan zet je Windows 10 weer terug naar de voorgaande installatie. Ik heb er al eens eerder over geschreven maar dat kan je doen met bijvoorbeeld een programma als Macrium Reflect free of Easeus Todo Backup free.

#### Deze pc voldoet aan Windows 11vereisten Goed nieuws - Windows 11 is gratis en binnenkort beschikbaar! Controleer de apparaatspecificaties voor apps en functies die de minimale systeemvereisten overschrijden en Windows 10-functies die niet beschikbaar zijn in Windows 11. $\sim$ Deze pc ondersteunt beveiligd opstarten. TPM 2.0 is ingeschakeld op deze pc. TPM: TPM 2.0 De processor wordt ondersteund voor Windows 11. Processor: Intel® Core™ i7-8750H CPU @ 2,20GHz Er is ten minste 4 GB systeemgeheugen (RAM) beschikbaar. Systeemgeheugen: 16 GB Alle resultaten Apparaatspecificaties verbergen

Is Windows geïnstalleerd, optimaal afgesteld en staan de persoonlijke bestanden op een andere partitie dan is het verstandig om alle opgeslagen bitjes van de Windows-partitie met een systeemback-up (ook wel systeemkopie, installatiekopie of image genoemd) veilig te stellen. Met zo'n back-up van de Windows-partitie kan te allen tijde worden teruggekeerd naar exact dezelfde Windows-installatie zoals deze was op het moment dat de back-up goed heeft gedraaid. De voorbereiding kost wat tijd, maar het maken en terugzetten van de systeemback-up kost je niet veel tijd. In ieder geval onvergelijkbaar met de tijd die het kost om Windows opnieuw te installeren, af te stellen en optimaliseren! Voor de liefhebbers die wel eens een dat willen uitproberen staat op de website van Menno Schoone een duidelijke uitleg:

Image/Back-up van Windows systeem maken, de beste beveiliging tegen computerproblemen. (schoonepc.nl) Image/Back-up van Windows systeem maken, de beste beveiliging tegen computerproblemen. (schoonepc.nl) https://www.schoonepc.nl/optim/backup.html#:~:text=Een%20image%20(systeemback%2Dup)%20maken&text=Met%20de%20 optie%20Image%20selected,image%20eenvoudig%20terug%20te%20zetten.

X

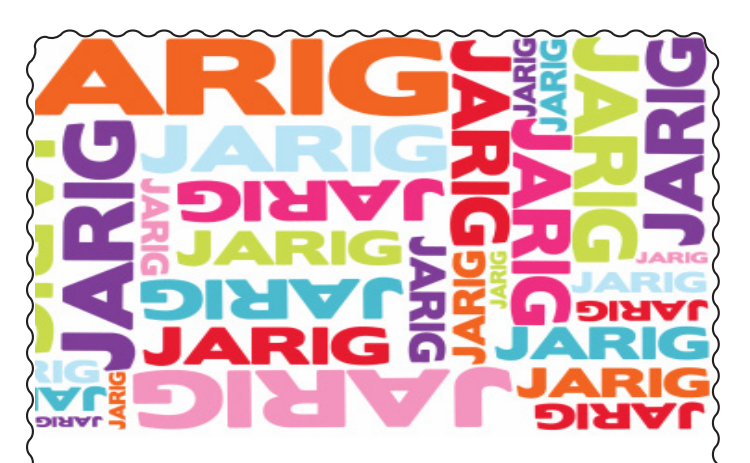

Wij feliciteren de jarigen in juni, juli en augustus en wensen hen veel geluk en voorspoed maar bovenal gezondheid toe

bestuur CVB

| 5-6  | Loes Ho                  |
|------|--------------------------|
| 7-6  | Rob van der Ploeg        |
| 10-6 | Ed Destrée               |
| 11-6 | Albert Buschman          |
| 12-6 | Bert van Diemen          |
| 24-6 | Anneke van der Voort     |
| 25-6 | Anna Mencel              |
| 29-6 | Bert Pieroelie           |
| 5-7  | Sonja Geerts van Haaften |
| 6-7  | Gera Kroes               |
| 6-7  | Wim Lubbers              |
| 7-7  | Adri Reeb                |
| 7-7  | Henny van de Meer        |
| 7-7  | Ineke Flippo             |
| 10-7 | Piet Warmerdam           |
| 17-7 | Nico Olij                |
| 21-7 | Tilly van Es             |
| 23-7 | Wim Derogee              |
| 24-7 | Corrie Clement           |
| 29-7 | Chris Pijnaker           |
| 29-7 | Tiny Kraak               |
| 7-8  | Ton Doeswijk             |
| 9-8  | John Jansen              |
| 12-8 | Jos van Breen            |
| 13-8 | Titi van Ditzhuyzen      |
| 17-8 | Dies Landman             |
| 19-8 | Karel Rademaker          |
| 22-8 | Joop van der Maat        |
| 27-8 | Jaqueline Torenvlied     |
| 27-8 | Els Piroli-van Hanja     |
| 28-8 | H.J.A. van Dierendonck   |

Uw mooiste herinneringen, voor altijd veilig!

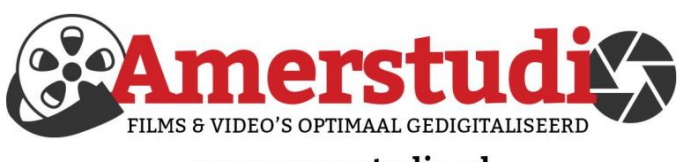

## www.amerstudio.nl

Rob de Groot - - Nieuw-Vennep

Haal- en brengservice - - tel. 06-22 54 97 80

### Vraag en Antwoord!

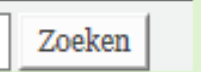

Tip van uw Webbeheerder:

Bent u op zoek naar een oplossing voor een probleem op uw PC?

In het zoekvakje "Vraag en Antwoord" op de website www.decvb.nl Home Page kunt u het dan invullen, b.v. "toetsenbord".

Daarna krijgt u alle gegevens over dit thema die behandeld werden in de rubriek: "Vraag en antwoord" van de Bolleboos op uw scherm te zien....

## Diascanner ION Film2SD Pro

Met deze scanner kopieert u uw negatieven en dia's direct op een SD geheugen kaart.

Met een borg van € 50,- kunt u de diascanner voor een maand huren voor €10.

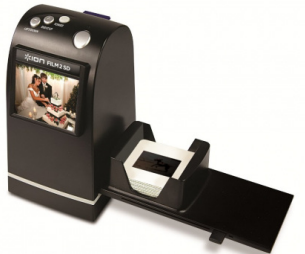

## Cursussen 2022

Vanwege alle maatregelen om verspreiding van het corona virus te lijf te gaan worden er voorlopig geen cursussen gegeven. Dit houdt in dat onze geplande start van de Windows 10 cursus helaas weer moet worden uitgesteld. Natuurlijk houden wij u op de hoogte en hopen u in goede gezondheid weer op de eerstkomende club dag, te mogen begroeten. Voor overige vragen betreffende de cursussen kunt u mailen naar

cursusinfo@decvb.nl

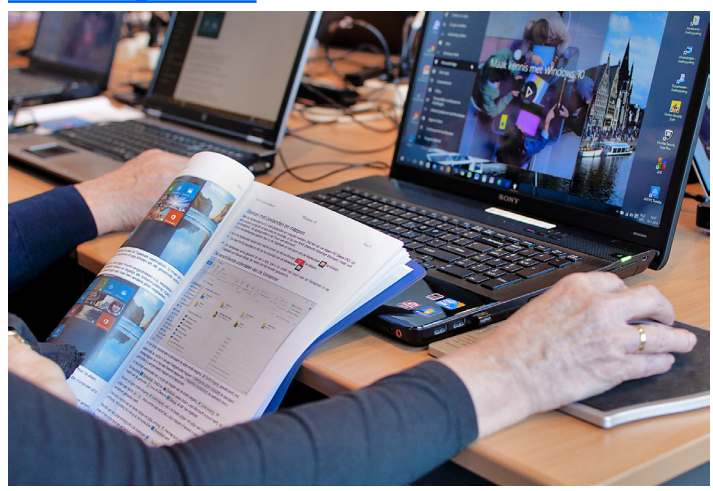